## 本登録までの流れ図 参加申込ページを開きます 基本情報を入力し申込 沖縄文易会 Business Matching Site 沖繩 交易会 Business Matching Site 使用言語を バイヤー申込みフォーム/BayerA 言語で確認/Lanceures/登録意見 バイヤー参加中込着 ■人物和の数数について 選択します との意味であたらートを思えいたいますかう (計やて目前のためますべ、日本する場合が発生やなう 1823、RA-PRICE F All-hall Frementik ERV: Calle Third Lark, embedden ciller TV-eff Calle An Lak-vertive Research Ben Auflen cover Price TV-aff Caller And Lak-vertive Research Ben (1) at 2009 Caller F all Research TV-ball Research Ben (2) 27297 - veder (4) 8079-VED (2) 27297 - Veder (4) 8079-VED (2) 27297 - Veder (4) 8079-VED (2) 2009 (4) 8079-VED (2) 2009 (5) 8079-VED (2) 2009 (5) 8079-VED (2) 2009 (5) 8079-VED ARGERTORN) + G+S 0 tops 0 4 :n IDとパスワードが入った メールが届きます 申込ページのアドレス ログイン画面 https://www.gotf.jp/app/buyer/ MARCES !! ログイン画面の アドレスへ進みます 企業情報 詳細画面 沖縄大交易会 Business Matching Site 0-0 28 200 「編集」ボタンを押し 8.qur 10 2.18 1482.00 て、企業情報を入力し てください 企業情報 入力画面 沖縄文易会 Business Matching Site 800,000 80,000 80,000 80,000 80,000 80,000 80,000 11:465±8 [P28] RRAB 企業情報詳細画面にて本 登録 全ての入力が終えたら、企業情報 沖縄大交易会 Business Matching Site 詳細画面に戻り「本登録」を行います \*\*\*\* (28) ///\*\*\*## (888) | Los **1** • 20 \*\*\*\*\* ※本登録後は記載事項の変更ができません。 Dayer 10 218 74828807 8525 23862244 828 482 8483 ご注意ください

## バイヤー登録用マニュアル

1 以下のアドレスを入力し、バイヤー参加申込 ページを開きます。

https://www.gotf.jp/app/buyer/

まず最初に使用言語を選択します。

\*申込時に使用する言語は、途中で変更ができま せん。ご注意下さい。

| バイヤー申込みフ<br>言語の選択/ Langu | t ー                                                                                                    |  |
|--------------------------|----------------------------------------------------------------------------------------------------|--|
|                          | どの露茸で知らンートを記入いたしますか?<br>(途中で変更は出来せん)、変更する場合は再度申込下さい。)<br>What language would you like to fill out the form in?<br>You cannot chance benausse missive. To chance would be offer in the form again 1 |  |
|                          | 当择何种适思境写申请表?<br>《項写进中不能要改改 若要改改得再次申请。》                                                                                                    |  |
|                          | ※日本語 ○ English ○ 中文                                                                                                    |  |
|                          | 決定/OK/決済                                                                                                    |  |

個人情報の取り扱いならびに沖縄国際物流ハブ 利用についてチェックを入れ、会社の基本情報を 入れた後、「確認」ボタンを押します。

「会社名」は正式名称を記載願います。 会社の種類も省略せず記載下さい。

- × 例: (株)うらそえ食品
- 例:株式会社うらそえ食品

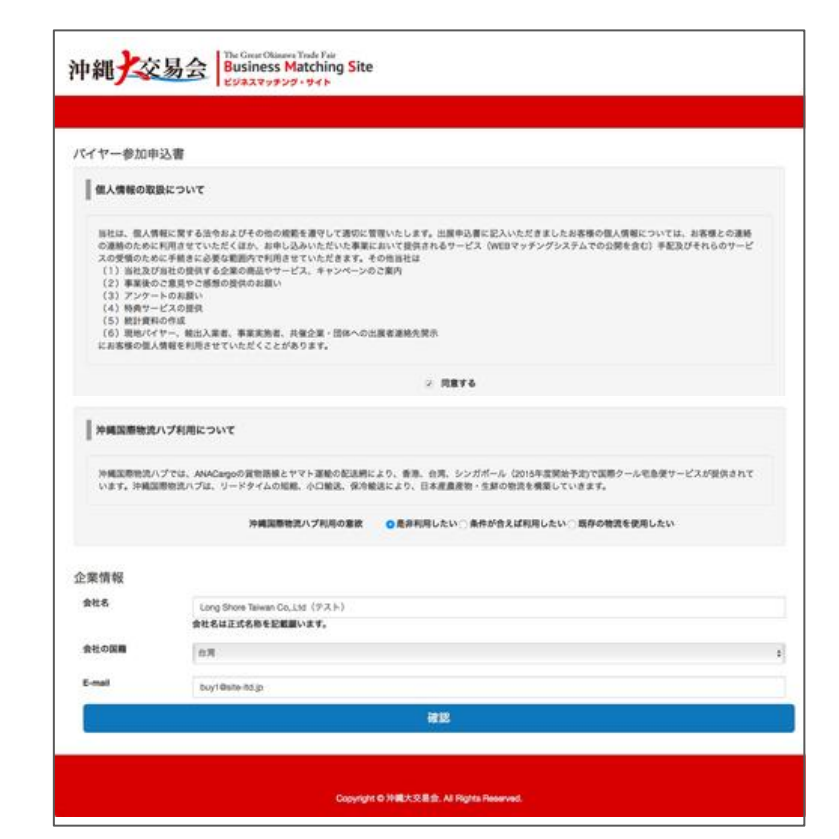

確認ボタンを押すと登録内容確認ページに移動 します。内容を確認し「登録」ボタンを押します。

※ご登録いただいたメールアドレス宛てに ログ インIDとパスワード発行のお知ら せが届き ます

1時間以上経っても、メールが届かない 場合は、お手数ですが、マッチング デスクまでお問い合わせ下さい。 マッチングデスクのご連絡先は沖縄 大交易会のホームページでご確認 下さい。

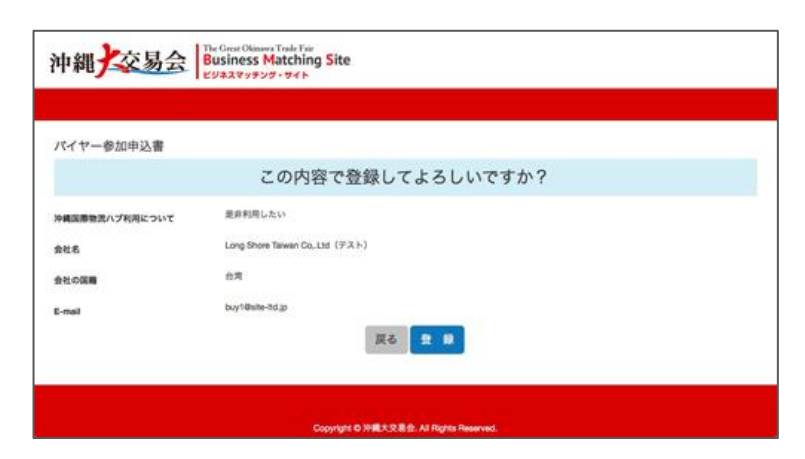

## バイヤー登録用マニュアル

| Standard Standard Standa                                                                                                    | 4 | 右記のログインIDとパスワード発行のお知らせメー<br>ルが届きます。                                               |                                                                                                    |
|----------------------------------------------------------------------------------------------------|---|-----------------------------------------------------------------------------------|----------------------------------------------------------------------------------------------------|
| LUCIULUU data and a second data and a second dat                                                                                                    |   | その中に記載されている、ログイン画面のアドレス<br>を開きます。                                                 | 送信書: <u>Ems@ootip</u><br>行名: [伊順大文易会) 沖縄大交易会マッチングサイト利用開始のお知らせ Notification of The Great<br>Okinawa Trade Fair Matching Site                                                                                                    |
| ビジジネスマッチングサイトロダイン画面<br>https://gotf.jp/app/<br>ログイン画面アドレス<br>ログイン周面アドレス<br>ログインの一面面アドレス<br>ログインの一面面アドレス<br>ログインの一声<br>ジーグングレート<br>ログインの一声<br>ジーグングレスワード<br>ログインの一面面アドレス<br>ログインの一声<br>ジーグングレスワード<br>ログインの一面面アドレス<br>ログインの一声<br>ジーグングレスワード<br>ログインの一面面アドレス<br>ログインの一声<br>ジーグングレスワード<br>シーグングレスロード<br>シーグングレスロード<br>シーグングレスロード<br>シーグングレスロード<br>シーグングレスロード<br>シーグングレスロード<br>シーグングレスロード<br>シーグングレスロード<br>シーグングレスロード<br>シーグングレスロード<br>シーグングレスロード<br>シーグン<br>ログイン(スロー)<br>シーグン<br>ログイン(スロー)<br>ログイン(スロー)<br>ログイン(スロー)<br>ロ |   |                                                                                   | wLong Shore Taiwan Co.Ltg (テスト) 御中<br>沖縄大交易会ビジネスマッチングサイト 利用開始のお知らせ                                                                                                    |
| LUXARY 1479 1479 1479 1479 1479 1479 1479 1479                                                                                                    |   | 【ビジネスマッチングサイトログイン画面】<br>https://gotf.jp/app/                                      | 沖縄大交易会マッチングデスグからのご連絡です。<br>ビジネスマッチング・サイトの利用が可能になりましたので、お知らせいたします。<br>下記のIDとバスフードにログインが可能です。<br>出居されるザブライヤー様の企業情報及び商品情報をご覧いただけます。また、今後サブライヤー様と<br>のメッセーンやり取り、単範局長りのお知らせなどの機能もありますので、ぜひともご活用して頂くよ<br>うに宜しくお願い致します。                                                                                                    |
|                                                                                                    |   | [ビジネスマッチングサイトログイン画面]<br>https://gotf.jp/app/<br>ログイン画面アドレス<br>ログインID<br>ログインパスワード | <pre>http://www.com/action/com/action/com/ac</pre> |
| 冲绳大交易会事务局<br>TEL・06.4553.2540(亚中930.1730 国会 国内 共同社会))                                                                                                    |   |                                                                                   | abcde12345FGH<br>* 利用洽谈支持网站时,需要使用注册时的ID和密码,请妥善保管好该ID和密码。<br>* 对于洽谈支持网站的功能为整录内容,需要进行更新就追加时,我们会随时通知您。<br>【给该支持网站的操作指摘】<br>http://www.gotf.iphelp/bms_buyemanual_ch.pdf<br>====================================                                                                                                    |
| E-MALE: 达000000000000000000000000000000000000                                                                                                    |   |                                                                                   | 冲绳大交易会事务局<br>TEL:06-525-2540(TE19:30-17:30,周六、周日、节日除外)<br>E-MAIL:okinawa-daikouekikai@beepro.cojp<br>※未经同意时,禁止转载本电邮所揭载的内容。<br>※本邮件为冲绳大交易会治该配对网站目动回复邮件。请不要回复此电邮。                                                                                                    |

| 5 【ビジネスマッチングサイト ログイン画面】<br>https://gotf.jp/app/ | 沖縄<br>交易会<br>Die Grat Otianwa York Pair<br>Business Matching Site<br>ビジネスマッチング・サイト                                                                                                    |                                                                                                    |  |  |  |
|-------------------------------------------------|----------------------------------------------------------------------------------------------------|----------------------------------------------------------------------------------------------------|--|--|--|
| ログインIDをこちらに入れます。<br>ログインパスワードをこちらに入れます。         | 本サイトについて           個人情報の収扱について           お間合せ           服気OS、振気ブラウザについて           Windowsをお使いの場合           [100]100           Windowsをお使いの場合           [100]2001           * Windowsをお使いの場合           [100]2001           * Mindowsをお使いの場合           (100)2001           * Marcheoshをお使いの場合           [100]2001           * Marcheoshをお使いの場合           [100]2001           * Marcheoshをお使いの場合           [100]2002           * Marcheoshをお使いの場合           [100]2003           * Marcheoshをお使いの場合           [100]2003           * Marcheoshを設めいの場合           [100]2003           * Marcheoshを設めいの場合           [100]2003           * Marcheoshを設めの場合           [100]2003           * Marcheosh           [100]2003           * Saturi 最新説 | <ul> <li>■ダイン</li> <li>■ ログイン情報をプラウザに保存する.</li> <li>■ ログイン</li> <li>■ ログイン</li> <li>&gt;&gt;&gt;パスワードをお忘れた方はこちら</li> </ul> |  |  |  |
|                                                 | Copyright © Xillik                                                                                                    | SE書意: All Rights Reserved.                                                                                                 |  |  |  |

|                               | ►97 782x→8+ 89725                                                                                                    |                            |                                                               |             |                   |       |              |           |                     |
|-------------------------------|----------------------------------------------------------------------------------------------------|----------------------------|---------------------------------------------------------------|-------------|-------------------|-------|--------------|-----------|---------------------|
| 編集  ボタンを抽  ア 企業情報たる カ!        | **-4 ( <b>BE</b>                                                                                                    |                            |                                                               |             |                   |       |              |           |                     |
| ┉未」ハラノでコテして、正未 同報を八刀し<br>ください | ┃ パイヤー詳細(日本語   Long Shore                                                                                                    | Taiwan Co, Ltd             | (テスト) )                                                       |             |                   |       |              |           |                     |
|                               |                                                                                                    |                            |                                                               |             |                   | _     | -            | /85 0     | 08 <b>6</b> ×28     |
|                               | 会社情報                                                                                                    |                            |                                                               | _           | /                 |       |              |           |                     |
|                               | Buyer ID                                                                                                    | *21                        | -                                                             |             |                   |       |              |           |                     |
|                               | 分離                                                                                                    | *83                        | *82                                                           |             |                   |       |              |           |                     |
|                               | 沖縄国際使沈ハブ利用について                                                                                                    | ###                        | 利用したい                                                         |             |                   |       |              |           |                     |
|                               | 面社名                                                                                                    | Long                       | Shore Telwan Co                                               | a,L16 (デスト) |                   |       |              |           |                     |
|                               | 活動名又はホテル名またはレストラン名                                                                                                    | 2                          |                                                               |             |                   |       |              |           |                     |
| 「編集」ボタン                       | ◆相談式の能介元<br>会計のFF■                                                                                                    |                            |                                                               |             |                   |       |              |           |                     |
|                               | 設立年月日                                                                                                    | Ru .                       |                                                               |             |                   |       |              |           |                     |
|                               | (業長数                                                                                                    |                            |                                                               |             |                   |       |              |           |                     |
|                               | 東本会                                                                                                    | <u>.</u>                   |                                                               |             |                   |       |              |           |                     |
|                               | 住所                                                                                                    |                            |                                                               |             |                   |       |              |           |                     |
|                               | 会式ホームページ                                                                                                    | 5                          |                                                               |             |                   |       |              |           |                     |
|                               | 部署名                                                                                                    | 2                          |                                                               |             |                   |       |              |           |                     |
|                               | 8008                                                                                                    |                            | *                                                             |             |                   |       |              |           |                     |
|                               | ご提出著名                                                                                                    | ¥.                         |                                                               |             |                   |       |              |           |                     |
|                               | E-mail                                                                                                    | buyt                       | Øsite-ttd.jp                                                  |             |                   |       |              |           |                     |
|                               | TEL.                                                                                                    | 3                          |                                                               |             |                   |       |              |           |                     |
|                               | FAX醫母                                                                                                    | *                          |                                                               |             |                   |       |              |           |                     |
|                               | その他・会社の特徴                                                                                                    | ΠΦ                         | a.                                                            |             | ] <b>ス</b> −./t−マ | -771) | (3)新秋:       | a.        |                     |
|                               |                                                                                                    |                            | я<br>81.71 б                                                  | (ロホテルロ      | レストラン             | ł.    | an 1998. 1   | -         |                     |
|                               |                                                                                                    |                            | 出入業者                                                          |             |                   |       |              |           |                     |
|                               |                                                                                                    | 口 #<br>•主な                 | 売<br> 板路/主な取引先                                                | ( orb完結 o庫) | R (5)             |       | <b>X</b> 8/8 | 間(○有り⇒削し) |                     |
|                               |                                                                                                    | 口食                         | 出製造メーカー                                                       |             |                   |       |              |           |                     |
|                               | All the second second second                                                                                                    | Dŧ                         | の他 <sup>()</sup>                                              |             |                   |       |              |           |                     |
|                               | 2015年食品の観光上順                                                                                                    |                            |                                                               |             |                   |       |              |           |                     |
|                               | 2013年日本成員林水屋間・賞品の総先上都<br>取引している日本部の曲計                                                                                                    | -                          | 2月社のみ方引 /                                                     | )           |                   |       |              |           |                     |
|                               | and the second second sec | - 1923<br>- 1923<br>- 1983 | □ macmetter/994531 U<br>□ 指定機能以外も取引可能<br>□ 第 ①                |             |                   |       |              |           |                     |
|                               | 輸出社との決済方法                                                                                                    | 0 T.                       | <ul> <li>○ T / T (通金取3))</li> <li>□ L / C (個用状現3))</li> </ul> |             |                   |       |              |           |                     |
|                               | 府團国·地址                                                                                                    | : #1                       | ○春葉 ○台湾 シンガポール ○韓国 ○中国 ○タイ ○マレーシア ○米国 ○飲州 ○その他 ()             |             |                   |       |              | 1         |                     |
|                               | 商额時価格提示方法                                                                                                    | ⇒ FO                       | o張橋 ⇒CIF¶                                                     | 146 o 応政可能  | ○その他              | 0     |              |           |                     |
|                               | 対応変換                                                                                                    | ⇒ B4                       | •# = ## = +0                                                  | 副二その物(      | 3                 |       |              |           |                     |
|                               | 商談品目 現在扱っている日本産                                                                                                    | 食材                         |                                                               |             |                   |       |              |           |                     |
|                               | 現在扱っている日本食材                                                                                                    |                            |                                                               |             |                   | 1.000 |              | No.       |                     |
|                               | D SMAR DES DA DE                                                                                                    | ų.                         | LOUBANK                                                       |             |                   | Acam  |              | 25556     |                     |
|                               | D MARA INFRO DNE DNE DN                                                                                                    | a. Dawn Daw                |                                                               |             |                   |       |              |           |                     |
|                               | 0 ******* 0*# 0*# 0*                                                                                                    | s                          |                                                               |             |                   |       |              |           |                     |
|                               |                                                                                                    | 8                          |                                                               |             |                   |       |              |           |                     |
|                               | 0 886                                                                                                    | stos Dres                  |                                                               |             |                   |       |              |           |                     |
|                               | 商耕会で発展したい日本産食材、今後取り扱                                                                                                    | てみたい日本混合料                  |                                                               |             |                   |       |              |           |                     |
|                               | 17.7V-                                                                                                    |                            | AH 85                                                         | *-*>>       | WED               | -     | 3>87+        | Ry7-2     | AU8181              |
|                               |                                                                                                    | B. David Bar               |                                                               |             |                   |       |              |           |                     |
|                               |                                                                                                    | a Uswa Daa                 |                                                               |             |                   |       |              |           |                     |
|                               | D #9-34-7 Die Die Die                                                                                                    | a                          |                                                               |             |                   |       |              |           |                     |
|                               | D ##15                                                                                                    |                            |                                                               |             |                   |       |              |           |                     |
|                               | D 38 D 048 D C-A D                                                                                                    | atta Dire                  |                                                               |             |                   |       |              |           |                     |
|                               | 全に取り扱ってみたい商品名(自由記載503                                                                                                    | 学议内)                       |                                                               |             |                   |       |              |           |                     |
|                               | 会社の特長、求める商品等                                                                                                    | 2                          |                                                               |             |                   |       |              |           |                     |
|                               |                                                                                                    |                            |                                                               |             |                   |       |              |           |                     |
|                               |                                                                                                    |                            |                                                               |             |                   |       |              |           | Statistic Contained |

## 7 企業情報入力画面

御社の情報を入力し、終わりましたら「確 認」ボタンを押します。

| ドップ・プロフィール・                                                  | 4979F                                                                                                    |                                                                                                |
|--------------------------------------------------------------|----------------------------------------------------------------------------------------------------|------------------------------------------------------------------------------------------------|
| Buyer Profile Sheet                                          | (日本語   Long Shore Taiwan Co,.Ltd(テスト                                                                                                    | ))                                                                                             |
|                                                              | Long Share Talware Co. Ltd. (=7 k.)                                                                                                    |                                                                                                |
| 云在名 本<br>店舗名又はホテル名また                                         | Long Shore falwan Co, Ltd (374 P)                                                                                                    |                                                                                                |
| はレストラン名                                                      |                                                                                                    |                                                                                                |
| 本商設設の船介元<br>【非公表】                                            |                                                                                                    |                                                                                                |
| 会社の国籍 米                                                      | 台湾                                                                                                    |                                                                                                |
| 設立年月日 \star                                                  |                                                                                                    |                                                                                                |
| 主たる取引金融機関<br>【非公表】                                           |                                                                                                    |                                                                                                |
| 従業員数 \star                                                   | 0                                                                                                    |                                                                                                |
| 資本会                                                          | GummeyUnit 1                                                                                                    |                                                                                                |
| 住所                                                           | -57 WANG WO TSAI BTREET, TSUEN WAN, N. T., HONG KONG                                                                                                    |                                                                                                |
| 公式ホームページ                                                     | http://WWW.wwTHIC.COM/                                                                                                    |                                                                                                |
|                                                              |                                                                                                    |                                                                                                |
| CREAR                                                        | Unya                                                                                                    |                                                                                                |
| E-mail                                                       | buy1@she-hd.jp                                                                                                    |                                                                                                |
| TEL                                                          | +852 1254 6431                                                                                                    |                                                                                                |
| FAX                                                          | +852 1234 4752                                                                                                    |                                                                                                |
| その物、会社の特員                                                    | 小売 ( 西田市 スーパーマーケット                                                                                                    | ) (316R) (A)                                                                                   |
|                                                              | - 通知英雄<br>- 単位人英雄<br>- 単位人英雄<br>- 単位人英雄<br>- 単位人英雄<br>- 単位人英雄<br>- 単位人美雄<br>- 単位人美雄<br>- 単位人美雄<br>- 単位人美雄<br>- 単位人美雄<br>- 単位人美雄<br>- 単位人美雄<br>- 単位人美雄<br>- 単位人美雄<br>- 単位人美雄<br>- 単位人美雄<br>- 単位人美雄<br>- 単位人美雄<br>- 単位人美雄<br>- 単位人美雄<br>- 単位人美雄<br>- 単位人美雄<br>- 単位人美雄<br>- 単位人美雄<br>- 単位人美雄<br>- 単位人美雄<br>- 単位人美雄<br>- 単位人美雄<br>- 単位人美雄<br>- 単位人美雄<br>- 単位人美雄<br>- 単位人<br>- 単位人<br>- 単位<br>- 単位人<br>- 単位人<br>- 単<br>- 単位人<br>- 単位人<br>- 単位人<br>- 単位人<br>- 単位人<br>- 単位人<br>- 単位人<br>- 単位人<br>- 単位人<br>- 単位人<br>- 単位人<br>- 単位人<br>- 単位人<br>- 単位人<br>- 単位人<br>- 単位人<br>- 単位人<br>- 単位人<br>- 単位人<br>- 単位人<br>- 単位人<br>- 単位人<br>- 単位人<br>- 単位人<br>- 単位人<br>- 単位人<br>- 単位<br>- 単位人<br>- 単位人<br>- 単<br>- 単<br>- 単<br>- 単<br>- 単<br>- 単<br>- 単<br>- 単 | - 東京都政 弟り 新し )<br>NNYN SIOP PONREJAN KOTEL SIWADAA<br>Un SEADON'S HOTEL REITSUNIATISANYIGE 700 |
| 2015/00/00/00/00 FE                                          | Commenting 1                                                                                                    |                                                                                                |
| 2015年日本産業林水産                                                 | CurrencyLinit \$                                                                                                    |                                                                                                |
| 物・食品の観秀上編<br>取引している日本色の声                                     |                                                                                                    |                                                                                                |
| ł                                                            | (株式時にのもなり(可能)<br>指定時社以外も取引可能<br>時(自由時引) 能出時社の紹介希望)<br>+現為川門可                                                                                                    |                                                                                                |
| 輸出社との決済方法                                                    | T/T(政会取引) し/C(位用以取引)<br>+規則以用可                                                                                                    |                                                                                                |
| 用棚間・地域                                                       | ○香港 ○ 台湾 ○ シンガポール 三 菊園 ○ 中国 ○ タイ ○                                                                                                    | マレーシア 二米国 一般州 二その他( ) )                                                                        |
| 商額時価格提示方法                                                    | F08556 CIF1555 (                                                                                                    | )                                                                                              |
| 利応制題                                                         | 日本語 二英語 二中国語 二その物(                                                                                                    | 1                                                                                              |
| 商談可能な日本食材                                                    |                                                                                                    |                                                                                                |
| 現在良っている日本食材                                                  |                                                                                                    |                                                                                                |
| NF39-                                                        | 1108505                                                                                                    | 5486 S14800884VB                                                                               |
|                                                              |                                                                                                    |                                                                                                |
| ##1180 88                                                    | AR 82                                                                                                    |                                                                                                |
|                                                              |                                                                                                    |                                                                                                |
| 0.000 (C.000                                                 | . C-4, RMDR , FOB                                                                                                    |                                                                                                |
| 商額会で商額したい日本産食<br>カテゴリー                                       | 材、今後取り扱ってみたい日本産業材<br>食味 (1)(1) (1)(1)(1)(1)(1)(1)(1)(1)(1)(1)(1)(1)(1)(                                                                                                    | • ##5 #### 3>±7+ //y+=5 ####                                                                   |
|                                                              | • • • • · · · · · · · · · · · · · · · ·                                                                                                    |                                                                                                |
| ARADA DEC NE                                                 | AA AA AA AA AA AA AA AA AA AA AA AA AA                                                                                                    |                                                                                                |
| 87-34-T AR                                                   | AR - 88                                                                                                    |                                                                                                |
| -                                                            | K-1 - 1 - 1 - 1                                                                                                    |                                                                                                |
|                                                              | ot turo                                                                                                    |                                                                                                |
| C BH C DAR                                                   |                                                                                                    |                                                                                                |
| 2 25 2 2 2 2 2 2 2 2 2 2 2 2 2 2 2 2 2                       |                                                                                                    |                                                                                                |
| 1000 0000<br>80078-7005/0004 (20020<br>会社の特長、求める商品<br>専      | *100字は巧で簡繁にお願いします                                                                                                    |                                                                                                |
| 1988 (1983年)<br>81-1078-744-9884 (1982年)<br>会社の特長、求める商品<br>等 | <ul> <li>100字U/5で簡単にお扱いします</li> <li>100字U/5で簡単にお扱いします</li> </ul>                                                                                                    | 1                                                                                              |
| - 188 - 1894<br>ECETE-TAX-9844 (Saith<br>会社の特徴、京の古敬語<br>専    | ●100平以5寸世間第にお願いします<br>●100平以5寸世間第にお願いします                                                                                                    | I                                                                                              |

| 8 保存内容の確認後、「保存」ボタンを押します。 | 沖縄之交易会 The Great Oblaway Trade Fau<br>Business Matching Site<br>ビリネスマッチング・サイト ようこそ Long Shore Taiwan Co.Ltd (デスト) パイゲー |
|--------------------------|----------------------------------------------------------------------------------------------------|
|                          | ky7 7074-6+ 0770+                                                                                                    |
|                          | この内容で登録して宜しいですか?                                                                                                    |
|                          | Buyer Profile Sheet (日本語   Long Shore Taiwan Co.,Ltd (テスト) )<br>戻る 全 魚                                                 |
|                          | 7717-10                                                                                                    |
|                          | - 「「「「「」」」であるまた<br>はしストラン名                                                                                             |
| 「保存」ボタン                  | 本務股合の紹介元<br>(非公表)                                                                                                    |
|                          | 会社の <b>編集</b> 作用 :                                                                                                    |
|                          | 散立年月日                                                                                                    |
|                          | 主たる取引金融機関<br>(自分素)                                                                                                    |

全ての入力が終えたら、企業情報詳細画面に戻り「本登録」を行います。

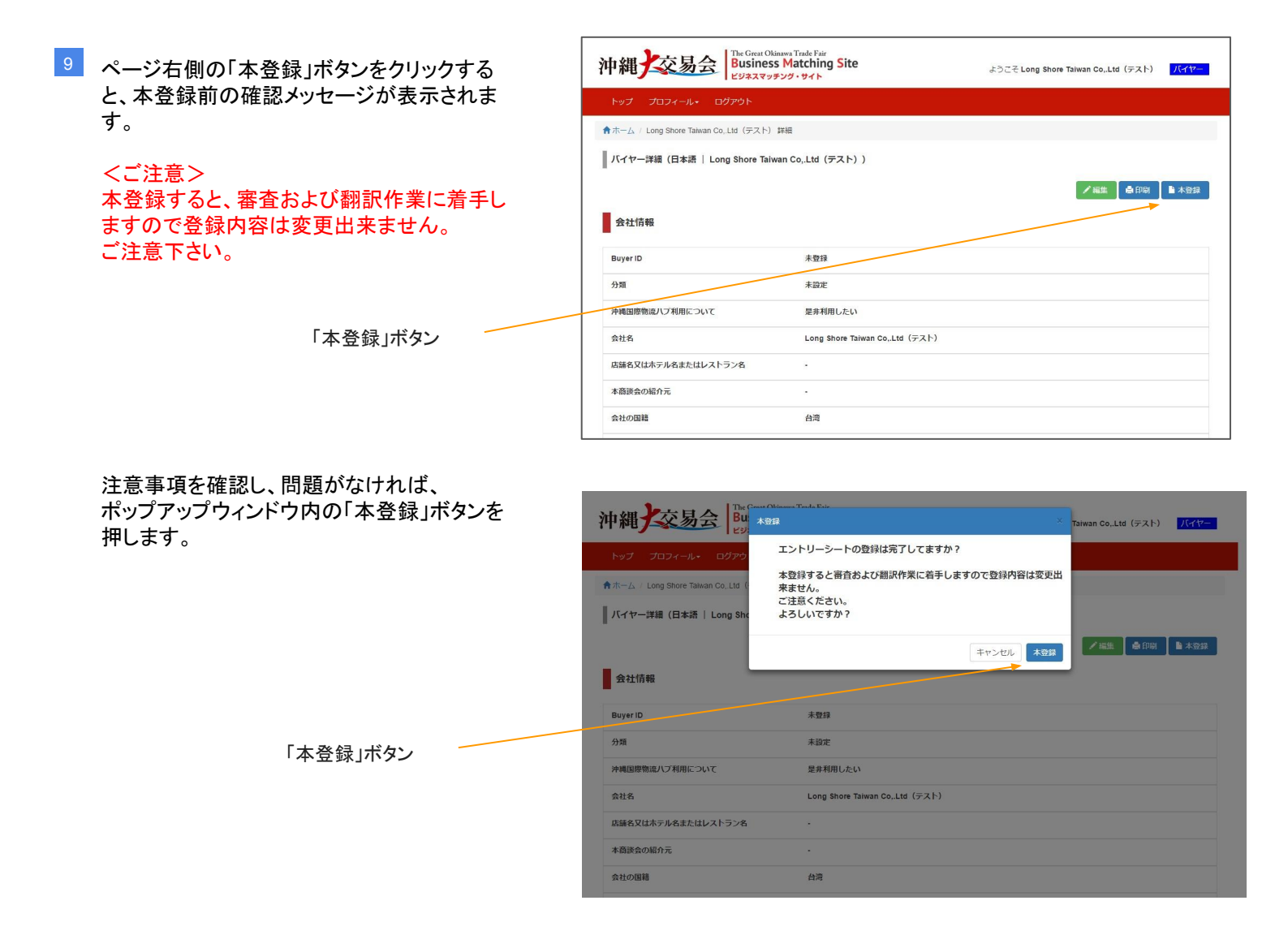

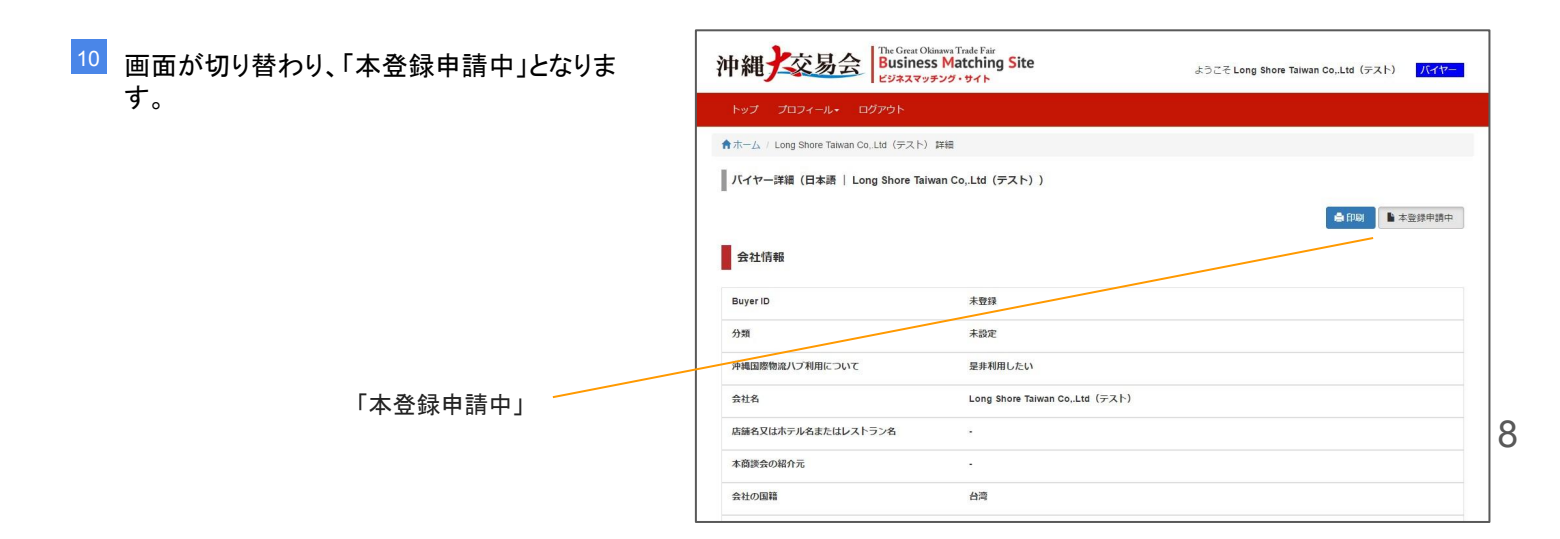